Manual de Usuário **COMPENSAÇÃO DE FALTAS** 

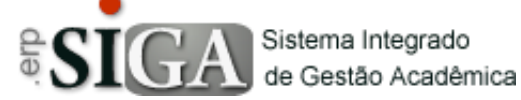

| Categoria       | Frequência            |
|-----------------|-----------------------|
| Processo        | Compensação de Faltas |
| Data de Revisão | 06/07/2020            |

## **CONTEXTO DO MANUAL**

Esse manual apresenta o processo da **Compensação de Faltas** no SIGA ETEC.

A compensação de faltas é um processo que não altera a chamada efetuada pelo professor, porém deixa de contabilizar a falta dada no cálculo da frequência do aluno.

Esse processo está disponível exclusivamente ao professor.

## PASSO 1 - ACESSO AO PROGRAMA

Clique no Menu **Pedagógico -> Planejamento -> Planos de** Aulas

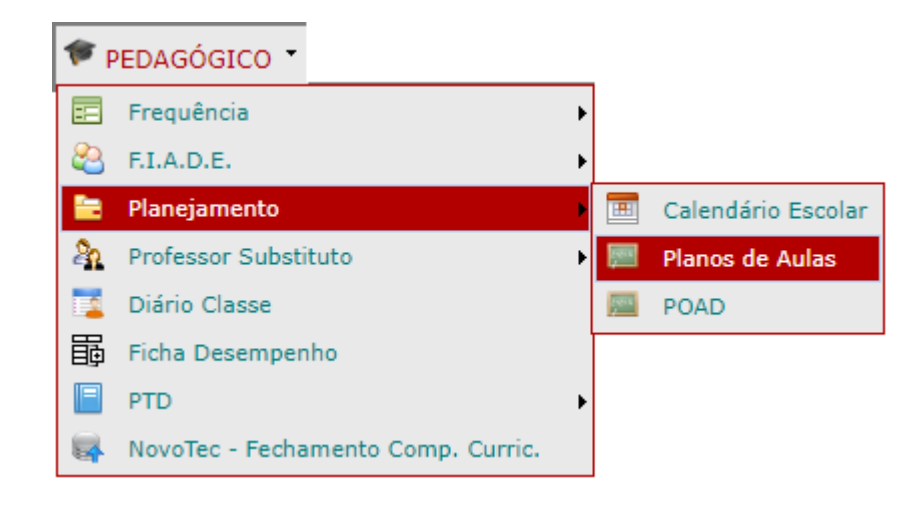

## PASSO 2 – COMPENSAÇÃO DE FALTAS

Ao abrir a interface de Planos de Aulas (já de conhecimento dos professores) e escolher uma componente curricular para verificar todas as aulas planejadas/executadas, foi acrescentada uma informação em cada aula (<sup>SSI</sup>).

| Planos de Aulas                                                                                                    |                                                                                                    |                                                                                                    |                                                                                                    |                                                                                                    |       |      |          |       |       |        |        |         |         |         | ο Σ  |
|----------------------------------------------------------------------------------------------------|----------------------------------------------------------------------------------------------------|----------------------------------------------------------------------------------------------------|----------------------------------------------------------------------------------------------------|----------------------------------------------------------------------------------------------------|-------|------|----------|-------|-------|--------|--------|---------|---------|---------|------|
|                                                                                                    |                                                                                                    |                                                                                                    |                                                                                                    |                                                                                                    |       |      |          |       |       |        |        |         |         |         |      |
| TLTRO                                                                                                    |                                                                                                    |                                                                                                    |                                                                                                    |                                                                                                    |       |      |          |       |       |        |        |         |         |         | _    |
| Aulas Atribuídas Matemática - M-III - ETIM-Administra                                                                                                    | ação - Integral - Turma: IN                                                                                                    | T - Sala: A                                                                                                    |                                                                                                    | $\sim$                                                                                                    |       |      |          |       |       |        |        |         |         |         |      |
| Perior Plane                                                                                                    |                                                                                                    |                                                                                                    |                                                                                                    | _                                                                                                    |       |      |          |       |       |        |        |         |         |         |      |
|                                                                                                    |                                                                                                    |                                                                                                    |                                                                                                    |                                                                                                    |       |      |          |       |       |        |        |         |         |         |      |
| egenda                                                                                                    |                                                                                                    |                                                                                                    |                                                                                                    |                                                                                                    |       |      |          |       |       |        |        |         |         |         |      |
| 🖲 Aula realizada conforme planejamento 🔘 Aula re                                                                                                    | alizada em dia não pla                                                                                                    | anejado                                                                                                    | Aula fora                                                                                                    | do dia previs                                                                                                    | sto n | o ho | rário    | le cu | rso ( | possív | el rep | osição) | ) () AL | ıla não | o da |
| 🏴 Aula de Acordo com o PTD 🛛 🔍 Sem Ac                                                                                                    | companhamento da Co                                                                                                    | ordenação                                                                                                    | 🏴 Aula não 🤇                                                                                                    | está de Acor                                                                                                    | do co | om o | PTD      |       |       |        |        |         |         |         |      |
|                                                                                                    |                                                                                                    |                                                                                                    |                                                                                                    |                                                                                                    |       |      |          |       |       |        |        |         |         |         |      |
| Segunda-Feira 07:30-08:20                                                                                                    |                                                                                                    |                                                                                                    |                                                                                                    |                                                                                                    |       |      |          |       |       |        |        |         |         |         |      |
| Overte Fries 11:05 11:55                                                                                                    |                                                                                                    |                                                                                                    |                                                                                                    |                                                                                                    |       |      |          |       |       |        |        |         |         |         |      |
| Quarta-Peira 11:05-11:55                                                                                                    |                                                                                                    |                                                                                                    |                                                                                                    |                                                                                                    |       |      |          |       |       |        |        |         |         |         |      |
| Quarta-Feira 07:30-08:20                                                                                                    |                                                                                                    |                                                                                                    |                                                                                                    |                                                                                                    |       |      |          |       |       |        |        |         |         |         |      |
| Quarta-Feira 11:05-11:55<br>Quinta-Feira 07:30-08:20<br>Sexta-Feira 09:10-10:00                                                                                                    |                                                                                                    |                                                                                                    |                                                                                                    |                                                                                                    |       |      |          |       |       |        |        |         |         |         |      |
| Quinta-Feira 07:30-08:20<br>Sexta-Feira 09:10-10:00                                                                                                    | Total de                                                                                                    | Data                                                                                                    | Data da                                                                                                    | Gravado                                                                                                    |       |      |          |       |       |        |        |         |         |         |      |
| Quinta-Feira 07:30-08:20<br>Sexta-Feira 09:10-10:00                                                                                                    | Total de<br>Aulas                                                                                                    | Data<br>Prevista                                                                                                   | Data da<br>Realização                                                                                                   | Gravado<br>no SIGA                                                                                                   |       |      | V 100    |       |       |        |        |         |         |         |      |
| Quinta-Feira     11/05/11/35       Sexta-Feira     09:10-10:00         Título da Aula       m     2                                                                                                    | Total de<br>Aulas<br>1,00                                                                                                    | Data<br>Prevista<br>29/05/2020<br>28/05/2020                                                                       | Data da<br>Realização<br>29/05/2020<br>28/05/2020                                                                       | Gravado<br>no SIGA<br>08/06/2020<br>08/06/2020                                                                       |       |      | <b>8</b> |       |       |        |        |         |         |         |      |
| Qualta-Feira 10:30-31133<br>Qualta-Feira 09:10-10:00<br>Sexta-Feira 09:10-10:00                                                                                                    | Total de<br>Aulas       1,00       1,00       1,00                                                                                                    | Data<br>Prevista<br>29/05/2020<br>28/05/2020<br>27/05/2020                                                         | Data da<br>Realização<br>29/05/2020<br>28/05/2020<br>27/05/2020                                                         | Gravado<br>no SIGA<br>08/06/2020<br>08/06/2020<br>08/06/2020                                                         |       |      |          |       |       |        |        |         |         |         |      |
| Quist-Feira     17:05-17:53       Quist-Feira     07:30-08:20       Sexta-Feira     09:10-10:00       Image: Delta and the second second | Total de<br>Aulas       1,00       1,00       1,00       1,00                                                                                                    | Data<br>Prevista<br>29/05/2020<br>28/05/2020<br>27/05/2020<br>22/05/2020                                           | Data da<br>Realização<br>29/05/2020<br>28/05/2020<br>27/05/2020<br>22/05/2020                                           | Gravado<br>no SIGA<br>08/06/2020<br>08/06/2020<br>08/06/2020<br>05/06/2020                                           |       |      |          |       |       |        |        |         |         |         |      |
| Quinta-Feira     17105-17133       Quinta-Feira     07:30-08120       Sexta-Feira     09:10-10:00         Título da Aula       m     2       m     2       m     2                                                                                                    | Total de<br>Aulas       1,00       1,00       1,00       1,00       1,00       1,00                                                                                                    | Data<br>Prevista<br>29/05/2020<br>28/05/2020<br>27/05/2020<br>22/05/2020<br>21/05/2020                             | Data da<br>Realização<br>29/05/2020<br>28/05/2020<br>27/05/2020<br>22/05/2020<br>21/05/2020                             | Gravado<br>no SIGA<br>08/06/2020<br>08/06/2020<br>08/06/2020<br>05/06/2020<br>05/06/2020                             |       |      |          |       |       |        |        |         |         |         |      |
| Quinta-Feira     17:03-71:33       Quinta-Feira     07:30-08:20       Sexta-Feira     09:10-10:00       Image: A set of the set of the set of th | Total de<br>Aulas       1,00       1,00       1,00       1,00       1,00       1,00       1,00       1,00       1,00                                                                   | Data<br>Prevista<br>29/05/2020<br>28/05/2020<br>27/05/2020<br>22/05/2020<br>21/05/2020<br>20/05/2020               | Data da<br>Realização<br>29/05/2020<br>28/05/2020<br>27/05/2020<br>22/05/2020<br>21/05/2020<br>20/05/2020               | Gravado<br>no SIGA<br>08/06/2020<br>08/06/2020<br>08/06/2020<br>05/06/2020<br>05/06/2020                             |       |      |          |       |       |        |        |         |         |         |      |
| Qualita-Feira     10:95-11:35       Quinta-Feira     07:30-08:20       Sexta-Feira     09:10-10:00       Im     2       Im     2       Im     2       Im     2       Im     2       Im     2       Im     2       Im     2       Im     2                                                                                                    | Total de<br>Aulas<br>1,00<br>1,00<br>1,00<br>1,00<br>1,00<br>1,00<br>1,00                                                                                                    | Data<br>Prevista<br>29/05/2020<br>28/05/2020<br>22/05/2020<br>21/05/2020<br>21/05/2020<br>18/05/2020               | Data da<br>Realização<br>29/05/2020<br>28/05/2020<br>27/05/2020<br>21/05/2020<br>20/05/2020<br>18/05/2020               | Gravado<br>no SIGA<br>08/06/2020<br>08/06/2020<br>05/06/2020<br>05/06/2020<br>05/06/2020                             |       |      |          |       |       |        |        |         |         |         |      |
| Qualita-Feira     10:951133       Quinta-Feira     07:30-08:20       Sexta-Feira     09:10-10:00       Image: Qualita-Feira     09:10-10:00       Image: Qualita-Feira     09:10-10:00  <                                                                                                    | Total de<br>Aulas       1,00       1,00       1,00       1,00       1,00       1,00       1,00       1,00       1,00       1,00       1,00       1,00       1,00                       | Data<br>Prevista<br>29/05/2020<br>28/05/2020<br>22/05/2020<br>21/05/2020<br>20/05/2020<br>18/05/2020               | Data da<br>Realização<br>29/05/2020<br>28/05/2020<br>22/05/2020<br>22/05/2020<br>20/05/2020<br>18/05/2020<br>15/05/2020 | Gravado<br>no SIGA<br>08/06/2020<br>08/06/2020<br>05/06/2020<br>05/06/2020<br>05/06/2020<br>05/06/2020               |       |      |          |       |       |        |        |         |         |         |      |
| Qualita-Feira     10:93-1133       Quinta-Feira     07:30-08:20       Sexta-Feira     09:10-10:00       Image: A set of the set of the set of th | Total de<br>Aulas       1,00       1,00       1,00       1,00       1,00       1,00       1,00       1,00       1,00       1,00       1,00       1,00       1,00       1,00       1,00 | Data<br>Prevista<br>29/05/2020<br>28/05/2020<br>22/05/2020<br>21/05/2020<br>20/05/2020<br>18/05/2020<br>14/05/2020 | Data da<br>Realização<br>29/05/2020<br>28/05/2020<br>27/05/2020<br>22/05/2020<br>20/05/2020<br>18/05/2020<br>15/05/2020 | Gravado<br>no SIGA<br>08/06/2020<br>08/06/2020<br>05/06/2020<br>05/06/2020<br>05/06/2020<br>05/06/2020<br>21/05/2020 |       |      |          |       |       |        |        |         |         |         |      |

Ao clicar no ícone de alunos (<sup>228</sup>), o sistema apresenta todos os alunos que tiveram falta naquela aula.

| Alunos Faltantes na Aula                                                                                                    |      | × |
|----------------------------------------------------------------------------------------------------|------|---|
| Título da Aula: Números Complexos                                                                                                    |      |   |
| Alunos com Falta na Aula                                                                                                    |      |   |
| Alunos                                                                                                    | Aula | a |
| Leone house Late                                                                                                    | 1    |   |
| persitive contraction procession                                                                                                    | 1    |   |
| Reference and a second second se | 1    |   |
| provide and there is a production of                                                                                                    | 1    |   |
| ALMERIC MADE REAL                                                                                                    | 1    |   |
| profes Biolifica de Aprellion                                                                                                    | 1    |   |
| NOT A REAL PROPERTY AND A REAL                                                                                                    | 1    |   |
| Internation on a Deal                                                                                                    | 1    |   |
|                                                                                                    |      |   |

Fechar

As informações que aparecem são: o nome do aluno, a aula que esse aluno teve a falta e se a falta foi compensada ou não, sendo:

🖲 – falta compensada

falta não compensada

Para compensar uma falta, o professor deve clicar no símbolo cinza (), que ele fica verde (), mostrando que a falta foi compensada.

Se quiser remover a compensação de faltas, deve clicar no símbolo verde ( $\textcircled{\bullet}$ ) que ele fica cinza ( $\textcircled{\bullet}$ ), mostrando que a falta está contabilizada ao aluno.

**Observação:** a chamada do professor não é alterada nesse processo e todos os eventos decorrentes são mantidos. Sendo assim, a falta incluída para o aluno continua devidamente registrada no dia e horário na qual ocorreu, apenas deixando de fazer parte do cálculo de frequência do aluno.